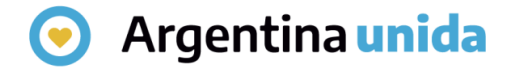

# **Trámites a Distancia - TAD**

# Cómo gestionar los poderes de una Persona jurídica

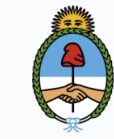

Jefatura de Gabinete de Ministros **Argentina** 

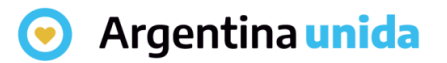

### **Apoderamiento - Persona jurídica**

Al ingresar a la plataforma, en la solapa que se indica en la imagen, la persona usuaria **TAD** puede gestionar los **poderes** de una **Persona jurídica**.

Sólo aquellas **personas usuarias TAD** que son **Administradoras o Subadministradoras de relaciones declarados en AFIP** podrán gestionar estos poderes.

La persona usuaria **Administradora o Subadministradora** de **relaciones** de la **Persona jurídica** debe ingresar a su cuenta TAD y dirigirse a **Apoderados/Persona Jurídica**.

La plataforma solicita que se ingrese el número de CUIT de la Persona Jurídica.

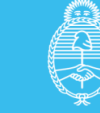

### • Argentina unida

# Apoderamiento - Persona jurídica

| Seleccione a                                                                                      | quién representar          |                                                                        |                                                                                                    |                                                                                                    |                                                                                                    |                                                                                                    | )+                                                                                 |
|---------------------------------------------------------------------------------------------------|----------------------------|------------------------------------------------------------------------|----------------------------------------------------------------------------------------------------|----------------------------------------------------------------------------------------------------|----------------------------------------------------------------------------------------------------|----------------------------------------------------------------------------------------------------|------------------------------------------------------------------------------------|
| Apoder                                                                                            | ados                       |                                                                        |                                                                                                    |                                                                                                    |                                                                                                    |                                                                                                    |                                                                                    |
| Gestioná la conf                                                                                  | iguración de apoderamiento |                                                                        |                                                                                                    |                                                                                                    |                                                                                                    |                                                                                                    |                                                                                    |
| Apoderad                                                                                          | os por mí Person           |                                                                        | Persona Jurídica                                                                                                   | 1                                                                                                    |                                                                                                    |                                                                                                    |                                                                                    |
| Deberá se                                                                                         | r Administrador de         | Belaciones en AFID                                                     | CISONA SUNAICA                                                                                                    |                                                                                                    |                                                                                                    |                                                                                                    |                                                                                    |
| Actuar en repr                                                                                    | esentación de:             | Tremolotico en Ar IP                                                   |                                                                                                    |                                                                                                    |                                                                                                    |                                                                                                    |                                                                                    |
| 241 22                                                                                            |                            | 101                                                                    |                                                                                                    | ingresar el n                                                                                                    | umero de                                                                                                    | CUII de la                                                                                              |                                                                                    |
| Apoderados<br>Acá se listai<br>Nuevo Apoderado                                                    | de LA DAMA                 | 345 12 Asigná un apoderado para que pue                                | da realizar trámites en                                                                                            | persona jurio<br>le la persona<br><sup>tu nombre, firmar d</sup><br>Ingresar el nú                                   | dica a la c<br>jurídica<br>locumentación<br>imero de                                                                               | ual represe<br>n y más.<br>CUIT/CUIL                                                                    | enta<br>de la                                                                      |
| Apoderados<br>Acá se listai<br>Nuevo Apoderado<br>Buacar por CUT                                  | n todos tus apoderados. /  | 34: 12 Asigná un apoderado para que pue                                | Combre y CUIT d<br>da realizar trámites en                                                                         | persona jurio<br>le la persona<br>tu nombre, firmar o<br>Ingresar el nú<br>persona regis<br>Luego presio<br>búsqueda | lica a la c<br>jurídica<br>locumentación<br>úmero de<br>strada en<br>nar en la                                                     | ual represe<br>nymés.<br>CUIT/CUIL<br>la plataforn<br>lupa para re                                      | enta<br>de la<br>na.<br>ealizar la                                                 |
| Apoderados<br>Acá se listan<br>Nuevo Apoderado<br>Buscar por CUT                                  | t de LA DAMA               | 34: 12 Asignă un apoderado para que pue                                | Combre y CUIT d<br>da realizar trámites en                                                                         | persona jurio<br>le la persona<br>tu nombre, firmar o<br>Ingresar el nú<br>persona regis<br>Luego presio<br>búsqueda | dica a la c<br>jurídica<br>locumentación<br>imero de<br>strada en<br>nar en la                                                     | ual represe<br>nymės.<br>CUIT/CUIL<br>la plataform<br>lupa para re                                      | enta<br>de la<br>na.<br>ealizar la                                                 |
| Apoderados<br>Acá se lista<br>Nuevo Apoderado<br>Buscar por CUT<br>CUIL/CUIT ©<br>20 34           | t de LA DAMA               | Recha de apoderamiento P<br>14/12/2020                                 | da realizar trámites en                                                                                            | persona jurio<br>le la persona<br>tu nombre, firmar o<br>Ingresar el no<br>persona regis<br>Luego presio<br>búsqueda | dica a la c<br>jurídica<br>locumentación<br>imero de<br>strada en<br>nar en la                                                     | ual represe<br>nymés.<br>CUIT/CUIL<br>la plataforn<br>lupa para re                                      | enta<br>de la<br>na.<br>ealizar la<br>Lista de                                     |
| Apoderados<br>Acá se listan<br>Nuevo Apoderado<br>Buscar por CUT<br>CUIL/CUIT ©<br>20 34<br>205 6 | t de LA DAMA               | Secha de apoderamiento  Fecha de apoderamiento  14/12/2020  29/10/2020 | Combre y CUIT d<br>da realizar trámites en                                                                         | persona jurio<br>le la persona<br>tu nombre, firmar o<br>Ingresar el nú<br>persona regis<br>Luego presio<br>búsqueda | dica a la c<br>jurídica<br>locumentación<br>imero de<br>strada en<br>nar en la<br>a<br>o constanta                                 | ual represe<br>n y más.<br>CUIT/CUIL<br>la plataform<br>lupa para re<br>lupa para re                    | enta<br>de la<br>na.<br>ealizar la<br>Lista de<br>poderes                          |
| Apoderados<br>Acá se lista<br>Nuevo Apoderado<br>Buscar por CUT<br>20 54<br>20 6<br>20 50         | t de LA DAMA               | Recha de apoderamiento P<br>14/12/2020<br>29/10/2020<br>23/08/2018     | Combre y CUIT of<br>da realizar trámites en<br>Combre y CUIT of<br>da realizar trámites en<br>Fecha de vencimiento | persona jurio<br>le la persona<br>tu nombre, firmar o<br>Ingresar el nu<br>persona regis<br>Luego presio<br>búsqueda | dica a la c<br>jurídica<br>locumentación<br>imero de<br>strada en<br>nar en la<br>e consticuen<br>B o consticuen<br>B o consticuen | ual represe<br>n y más.<br>CUIT/CUIL<br>la plataforn<br>lupa para re<br>lupa para re<br>sción e elminar | enta<br>de la<br>na.<br>ealizar la<br>Lista de<br>poderes<br>otorgados<br>sobre la |

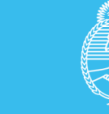

#### • Argentina unida

# **Apoderamiento - Persona jurídica**

Luego de seleccionar la persona usuaria a apoderar muestra la siguiente pantalla.

| Seleccione a quién repres                                                                                                    | ientar 🔻                 |                                                                                                    |                                                                                               |                                                                                                    |                                                                                                    |                                                                                 |  |
|----------------------------------------------------------------------------------------------------|--------------------------|----------------------------------------------------------------------------------------------------|-----------------------------------------------------------------------------------------------|----------------------------------------------------------------------------------------------------|----------------------------------------------------------------------------------------------------|---------------------------------------------------------------------------------|--|
|                                                                                                    |                          |                                                                                                    |                                                                                               |                                                                                                    |                                                                                                    |                                                                                 |  |
| Apoderados                                                                                                    |                          |                                                                                                    |                                                                                               |                                                                                                    |                                                                                                    |                                                                                 |  |
| Gestioná la configuración de                                                                                                    | e apoderamiento          |                                                                                                    |                                                                                               |                                                                                                    |                                                                                                    |                                                                                 |  |
|                                                                                                    |                          |                                                                                                    |                                                                                               |                                                                                                    |                                                                                                    |                                                                                 |  |
| Apoderados por n                                                                                                    | ní Personas q            | lue me apoderaron                                                                                                    | Persona Jurídi                                                                                | ica                                                                                                    |                                                                                                    |                                                                                 |  |
| Deberá ser Admin                                                                                                    | istrador de Re           | laciones en AFIP                                                                                                    |                                                                                               |                                                                                                    |                                                                                                    |                                                                                 |  |
| Actuar en representación                                                                                                    | n de:                    |                                                                                                    |                                                                                               |                                                                                                    |                                                                                                    |                                                                                 |  |
| 345 2                                                                                                    |                          |                                                                                                    | Q                                                                                             |                                                                                                    |                                                                                                    |                                                                                 |  |
| Acá se listan todos tu:                                                                                                    | s apoderados. Asign      | á un apoderado para que pu                                                                                                 | eda realizar trámites                                                                         | en tu nombre, fii                                                                                                    | rmar documentació                                                                                                    | n y más.                                                                        |  |
| Acá se listan todos tu:<br>Nuevo Apoderado<br>27 2<br>NILDA E                                                                                                    | s apoderados. Asign      | ié un apoderado para que pu                                                                                                | eda realizar trámites<br>Q<br>Luego de rea<br>I nombre de la<br>para configu                  | en tu nombre, fii<br>alizar la búsi<br>a persona y<br>rar el apode                                                                                          | rmar documentació<br>ueda muestra<br>el botón AGR<br>eramiento.                                                                             | n y més.<br>I el<br>IEGAR                                                       |  |
| Acó se listan todos tu:<br>Nuevo Apoderado<br>27 2<br>NILDA E<br>CUIL/CUIT © Nombre                                                                                                    | a apoderados. Asign<br>  | é un apoderado para que pu                                                                                                 | eda realizar trámites<br>Q<br>Luego de rea<br>nombre de la<br>para configu<br>Fecha de vencim | en tu nombre, fii<br>alizar la búsi<br>a persona y<br>rar el apode<br>iento <sup>a</sup> Accior                                                             | rmar documentació<br>ueda muestra<br>el botón AGR<br>eramiento.<br>nes                                                                      | n y més.<br>I el<br>IEGAR                                                       |  |
| Acó se listan todos tu:<br>Nuevo Apoderado<br>27 2<br>NILDA E<br>CUIL/CUIT ® Nombre<br>20 64 LESLIE                                                                                                    | s apoderados. Asign<br>♦ | é un apoderado para que pu                                                                                                 | Q<br>Luego de rea<br>nombre de la<br>para configu<br>Fecha de vencim                          | e en tu nombre, fii<br>alizar la búsi<br>a persona y<br>rar el apode<br>iento <sup>a</sup> Accion                                                           | rmar documentació<br>ueda muestra<br>el botón AGR<br>eramiento.<br>nes<br>ER FOCER                                                          | n y más.<br>el<br>EGAR                                                          |  |
| Acá se listan todos tu:<br>Acá se listan todos tu:<br>Nuevo Apoderado<br>27 2<br>NILDA E<br>CUIL/CUIT <sup>©</sup> Nombre<br>20: 64 LESLIE<br>20: 76 Abel                                                                                                    | s apoderados. Asign<br>€ | A un apoderado para que pu                                                                                                 | eda realizar trámites<br>Q<br>Luego de rea<br>nombre de la<br>para configu<br>Fecha de vencim | e en tu nombre, fii<br>alizar la búsi<br>a persona y<br>rar el apode<br>iento <sup>a</sup> Accion<br>• XX                                                   | rmar documentació<br>ueda muestra<br>el botón AGR<br>eramiento.<br>nes<br>ER POCER © CONSTRUE<br>ER POCER © CONSTRUE                        | n y més.<br>el<br>EGAR<br>Ación @Elminar<br>Ación @Elminar                      |  |
| Acé se listan todos tu:<br>Acé se listan todos tu:<br>Nuevo Apoderado<br>27 2<br>NILDA E<br>CUIL/CUIT © Nombre<br>20: 64 LESLE<br>20: 76 Abel<br>20C 30 MARIE I                                                                                                    | a apoderados. Asign<br>♦ | é un apoderado para que pu<br>€<br>RECAR<br>Fecha de apoderamiento<br>14/12/2020<br>29/10/2020<br>23/08/2018               | Q<br>Luego de rea<br>nombre de la<br>para configu<br>Fecha de vencim                          | e en tu nombre, fii<br>alizar la búsi<br>a persona y<br>rar el apode<br>ento a Accion<br>aso<br>aso<br>aso<br>aso<br>aso<br>aso<br>aso<br>aso<br>aso<br>aso | rmar documentació<br>ueda muestra<br>el botón AGR<br>eramiento.<br>nes<br>ER POCER © COMPICIA<br>ER POCER © COMPICIA<br>ER POCER © COMPICIA | n y més.<br>Lel<br>LEGAR<br>Ación @ Elminar<br>Ación @ Elminar                  |  |
| Acé se listan todos tu:           Acé se listan todos tu:           Nuevo Apoderado           27         2           NILDA E           CUIL/CUIT =         Nombre           20:         64         LESLIE           20:         76         Abel           20C         30         MARIE I           20C         13         PATRICI | s apoderados. Asign      | é un apoderado para que pu<br>€<br>REGAR<br>Fecha de apoderamiento<br>14/12/2020<br>29/10/2020<br>23/08/2018<br>17/08/2018 | Q<br>Luego de rea<br>nombre de la<br>para configu<br>Fecha de vencim                          | e en tu nombre, fii<br>alizar la búsi<br>a persona y<br>rar el apode<br>iento ° Accion<br>• W<br>• W<br>• W                                                 | emer documentació<br>ueda muestra<br>el botón AGR<br>eramiento.<br>En Pocen © constaur<br>en Pocen © constaur<br>en Pocen © constaur        | n y més.<br>el<br>EGAR<br>Ación (eliminar<br>Ación (eliminar<br>Ación (eliminar |  |

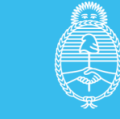

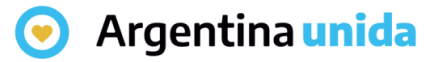

#### **Permisos**

Esta sección permite configurar las siguientes opciones:

Puede modificar "Mis datos": le permite la persona usuaria apoderada, al momento de iniciar un trámite, realizar modificaciones sobre los datos del domicilio especial electrónico donde recibirá las tareas y notificaciones para ese trámite.

Apoderar con vencimiento: la persona usuaria puede asignar un tiempo específico en el que el apoderado actúe. Si presiona esta opción, se despliega una ventana para ingresar la fecha de vencimiento del poder.

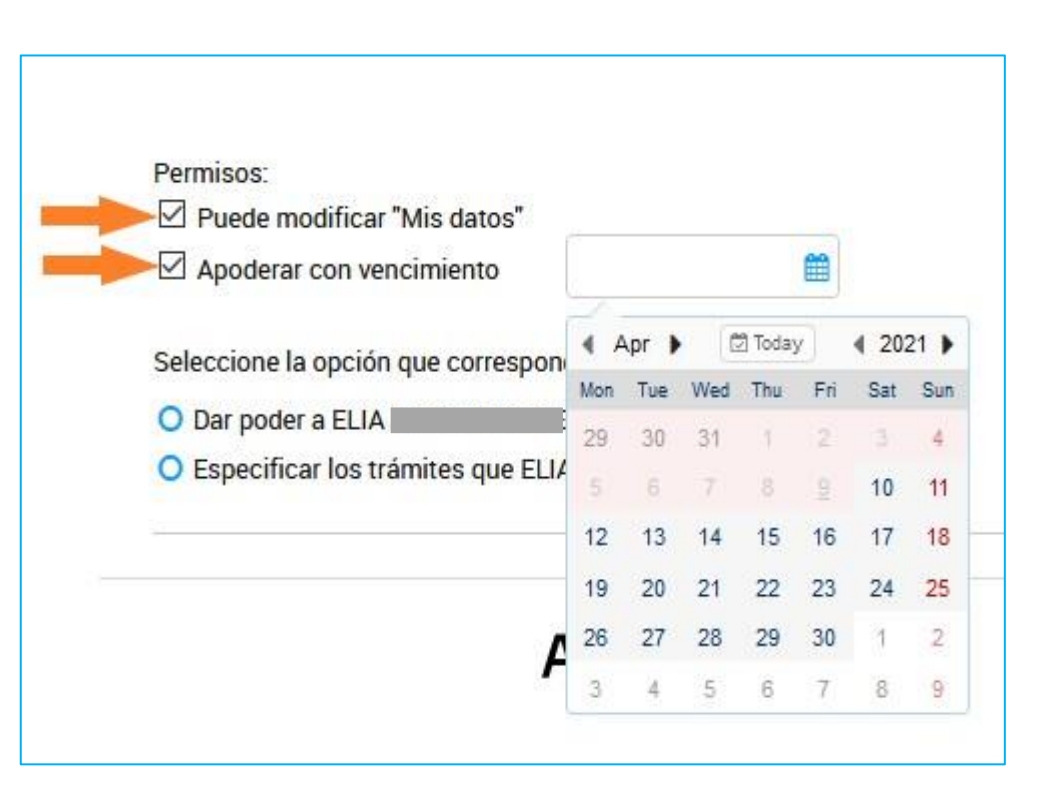

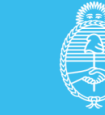

#### 📀 Argentina unida

# Seleccione la opción que corresponda

Luego, la persona usuaria debe indicar si va a **dar el poder sobre todos los tipos de trámites** o bien si va a seleccionar la opción **Especificar los trámites** que puede realizar la persona usuaria.

Si selecciona la segunda opción, la persona usuaria podrá aplicar filtros por **Organismo**, **Temática**, **Categoría** o bien **buscar** por el **nombre** de trámite o alguna palabra clave.

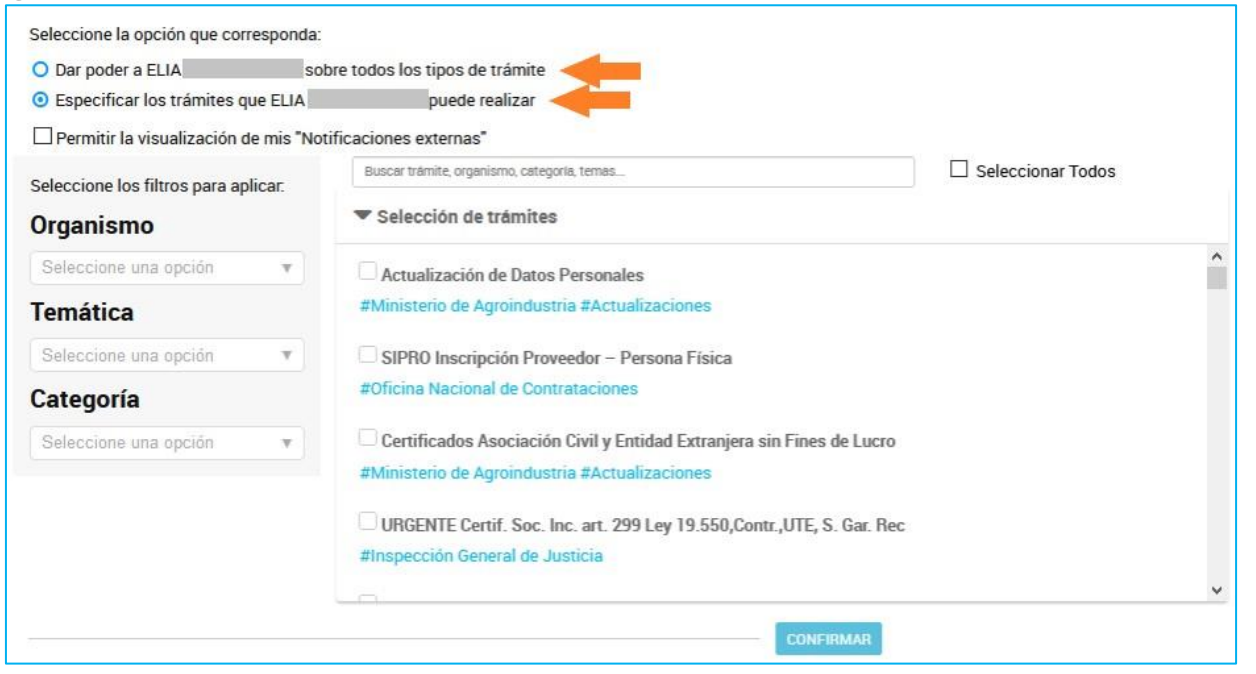

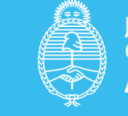

#### 🗩 Argentina unida

# Seleccione la opción que corresponda

La opción **Permitir la visualización de mis "Notificaciones externas"** le brinda, a la persona apoderada, el acceso a consultar la solapa **Notificaciones/Documentos Externos**.

Al seleccionar los **trámites** que puede realizar la persona usuaria, se puede indicar la **cantidad de veces** que puede realizar cada trámite.

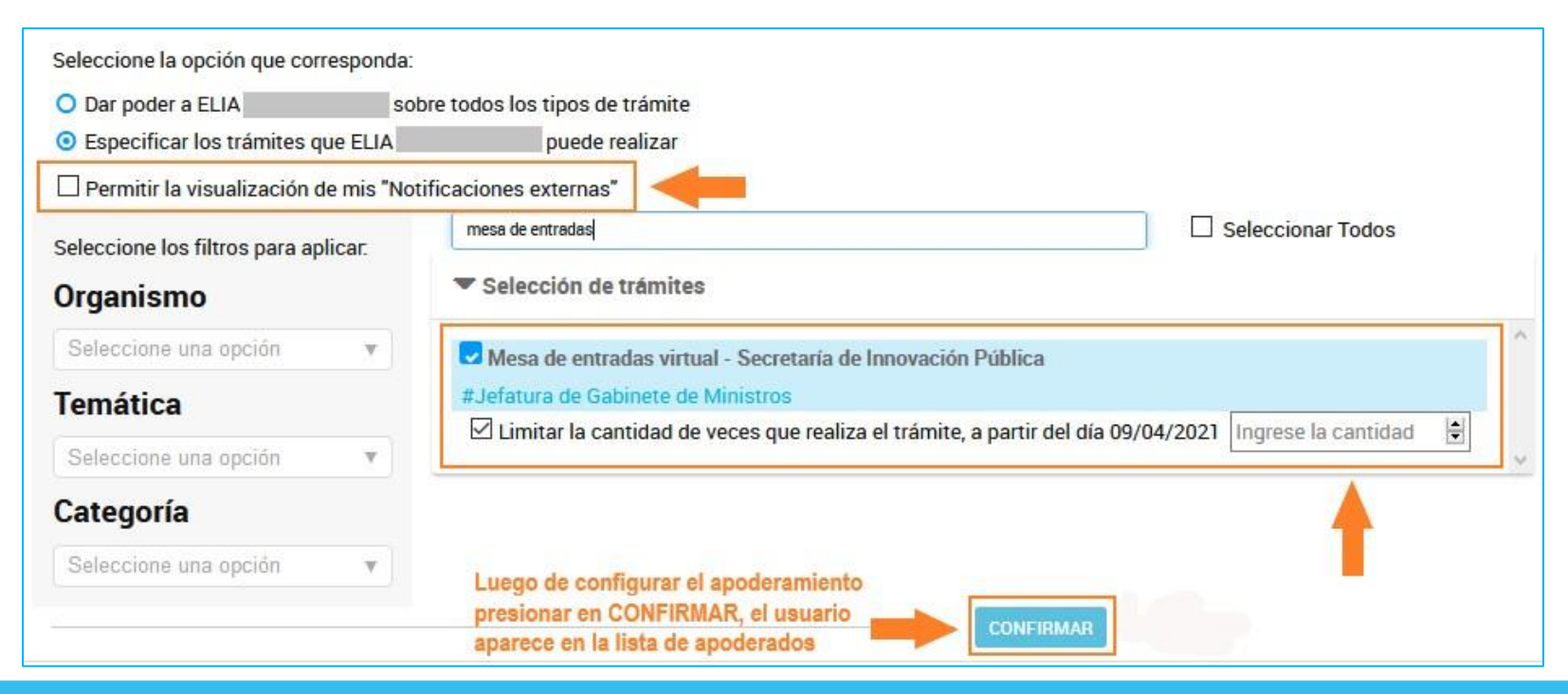

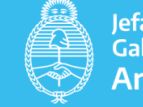

#### Argentina unida

# Gestión de apoderamientos

En la lista de personas apoderadas se encuentra la información del número de CUIT/CUIL de la persona usuaria, Nombre, Fecha de apoderamiento y Fecha de vencimiento (si es que la tiene).

Las acciones posibles son las siguientes:

| () Hannes a                                                                                                    | Distancia             |                                 |                                                                                                    | INICIAR TRAMIT          | E MIS TRÁMITES                           | NOTIFICACIONES                                                                                                    | APODERADOS                                                            | CONSUL |
|----------------------------------------------------------------------------------------------------|-----------------------|---------------------------------|----------------------------------------------------------------------------------------------------|-------------------------|------------------------------------------|----------------------------------------------------------------------------------------------------|-----------------------------------------------------------------------|--------|
| Seleccione a                                                                                                    | quién representar     |                                 |                                                                                                    |                         |                                          |                                                                                                    |                                                                       |        |
| Apoder                                                                                                    | ados                  |                                 |                                                                                                    |                         |                                          |                                                                                                    |                                                                       |        |
| Gestioná la conf                                                                                                    | iguración de apoderan | niento                          |                                                                                                    |                         |                                          |                                                                                                    |                                                                       |        |
| Apoderado                                                                                                    | os por mí Per         | sonas que                       | me apoderard                                                                                              | on Persona Jur          | ídica                                    |                                                                                                    |                                                                       |        |
| Deberá se                                                                                                    | Administrado          | or de Relac                     | iones en AFIP                                                                                             |                         |                                          |                                                                                                    |                                                                       |        |
| Actuar en repr                                                                                                    | esentación de:        |                                 |                                                                                                    |                         |                                          |                                                                                                    |                                                                       |        |
| 345 2                                                                                                    |                       |                                 |                                                                                                    | = Q                     |                                          |                                                                                                    |                                                                       |        |
| Apoderados<br>Acá se listar                                                                                           | de LA DAMA            | . 34!<br>idos. Asigná ur        | 92<br>n apoderado para qu                                                                                 | ue pueda realizar trámi | tes en tu nombre, fi                     | rmar documentació                                                                                                    | n y más.                                                              |        |
| Apoderados<br>Acá se listar<br>Nuevo Apoderado<br>Buscar por CUI                                                      | de LA DAMA            | , 34!                           | 92<br>n apoderado para qu                                                                                 | ue pueda realizar trámi | tes en tu nombre, fi                     | rmar documentació                                                                                                    | n y más.                                                              |        |
| Apoderados<br>Acá se listan<br>Nuevo Apoderado<br>Buscar por CUI                                                      | de LA DAMA            | . 34!                           | 92<br>n apoderado para qu                                                                                 | ue pueda realizar trámi | tes en tu nombre, fi                     | rmar documentació                                                                                                    | n y más.                                                              |        |
| Apoderados<br>Acé se listan<br>Nuevo Apoderado<br>Buscar por CUT<br>CUIL/CUIT S                                       | de LA DAMA            | . 34 <u></u>                    | 92<br>n apoderado para qu<br>Fecha de apoderamie                                                          | ue pueda realizar trámi | tes en tu nombre, fi<br>cimiento ° Accic | rmar documentació                                                                                                    | n y más.                                                              |        |
| Apoderados<br>Acé se listar<br>Nuevo Apoderado<br>Buscar por CUF<br>CUIL/CUIT =<br>20; 34                             | de LA DAMA            | . 34 <u></u><br>Idos. Asigné ur | 92<br>n apoderado para qu<br>Fecha de apoderamie<br>14/12/2020                                            | e pueda realizar trámi  | tes en tu nombre, fi<br>cimiento ° ×colo | rmar documentació                                                                                                    | n y más.<br>Actori                                                    |        |
| Apoderados<br>Acé se listar<br>Nuevo Apoderado<br>Buscar por CUIT<br>20: 34<br>20: 76                                 | de LA DAMA            | . 345                           | 92<br>a spoderado para qu<br>Fecha de spoderamie<br>14/12/2020<br>29/10/2020                              | e pueda realizar trámi  | tes en tu nombre, fr                     | rmar documentació<br>nes<br>ER POCEL © COLEICAE<br>ER POCEL © COLEICAE                                                                                                    | n y más.<br>Ación e Elaninas<br>Ación e Elaninas                      |        |
| Apoderados<br>Acé se lister<br>Nuevo Apoderado<br>Buscer por CUT<br>CUIL/CUIT ©<br>20: 34<br>20: 76<br>20: 50         | de LA DAMA            | . 345                           | 92<br>a poderado para qui<br>Fecha de apoderamie<br>14/12/2020<br>29/10/2020<br>23/08/2018                | e pueda realizar trámi  | tes en tu nombre, fr                     |                                                                                                    | n y más.<br>Ación (e clankas<br>Ación (e clankas<br>Ación (e clankas) |        |
| Apoderados<br>Acé se lista<br>Nuevo Apoderado<br>Buscar por CUI<br>CUIL/CUIT ©<br>20: 34<br>20: 76<br>20i 30<br>200 3 | de LA DAMA            | . 34!<br>Idos. Asigná ur        | 92<br>a spoderado para qui<br>Fecha de apoderamie<br>14/12/2020<br>29/10/2020<br>23/08/2018<br>17/08/2018 | e pueda realizar trámi  | tes en tu nombre, fi                     | Image: documentació           Image: documentació           Image: | n y más.                                                              |        |

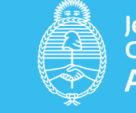

#### 📀 Argentina unida

### Gestión de apoderamientos

#### VER PODER

Permite acceder a la **constancia de apoderamiento**. La constancia es un documento que se genera automáticamente cuando se asigna el poder e informa su extensión y validez.

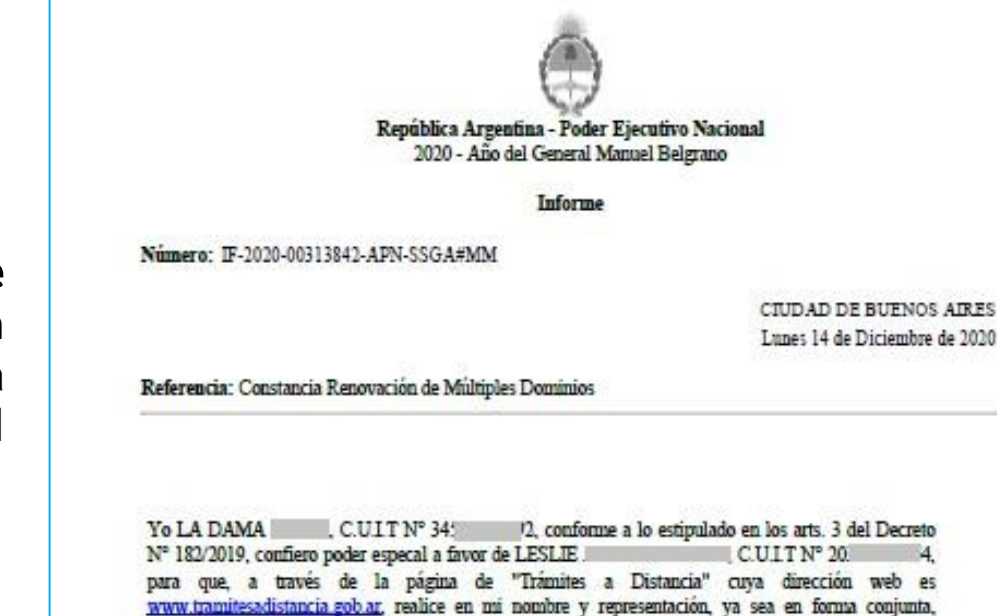

<u>invov.tramitesadistancia gob.ar</u>, realice en mi nombre y representacion, ya sea en forma conjunta, separada o alternativamente, las gestiones correspondientes ante las autoridades administrativas nacionales, sus dependencias y reparticiones en general, mediante presentación electrónica de escritos, documentos y cuanta información le sea solicitada o considere pertinente y necesaria a los fines del cumplimiento de su cometido, en todos los trámites allí disponibles.

Atención: Este es un mensaje generado automáticamente por la plataforma de Tramitas a distancia del Gobierno Nacional de la República Argentina y no debe ser respondido.

La platafierna de Trámites a Distancia es implementada en el marco de la Iniciativa de Reforma del Estado emprendida por el Gobierno Nacional de la República Argentina.

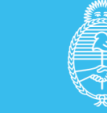

#### • Argentina unida

## Gestión de apoderamientos

#### CONFIGURACIÓN

La persona usuaria puede acceder a **modificar** el **poder** desde esta acción. Al presionar sobre la opción redirige a la persona usuaria a la configuración que esté guardada actualmente para realizar las modificaciones necesarias.

| Apoderados por mí Pers                                               | sonas que me apoderaron Persona Jurídica                                           |
|----------------------------------------------------------------------|------------------------------------------------------------------------------------|
| Configuración de apoderado E                                         | LIA                                                                                |
| Permisos:<br>Puede modificar "Mis datos"<br>Apoderar con vencimiento | 30-04-2022 🗙 🗰                                                                     |
| Seleccione la opción que correspo                                    | nda:                                                                               |
| O Dar poder a ELIA                                                   | sobre todos los tipos de trámite                                                   |
| • Especificar los trámites que EL                                    | IA / RE puede realizar                                                             |
| 🗌 Permitir la visualización de mis                                   | "Notificaciones externas"                                                          |
| Seleccione los filtros para anlicar                                  | Buscar trámite, organismo, categoria, temas                                        |
| Organismo                                                            | Trámites asociados                                                                 |
| Seleccione una opción 🔹                                              | Mesa de entradas virtual - Secretaría de Innovación Pública                        |
| Temática                                                             | #Jefatura de Gabinete de Ministros                                                 |
| Tematica                                                             | Limitar la cantidad de veces que realiza el trámite, a partir del día 09/04/2021 4 |
| Seleccione una opción                                                |                                                                                    |
| Categoría                                                            | Selección de trámites                                                              |
| Seleccione una opción                                                | CONFIRMAR Luego de realizar las<br>modificaciones<br>presionar CONFIRMAR           |

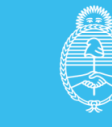

#### 📀 Argentina unida

## Gestión de apoderamientos

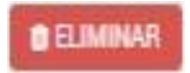

Desde esta opción se puede **quitar el apoderamiento** a la persona usuaria antes del vencimiento establecido. Al presionar sobre la opción, se despliega una ventana para que la persona usuaria confirme la operación.

| Eliminar apoder | ado             |           | ×   |
|-----------------|-----------------|-----------|-----|
| ¿Desea remove   | r como apoderad | o a "ELIA | ."? |
| CANCELAR        | REMOVER         |           |     |

Presionar en REMOVER para confirmar la acción.

Se enviará automáticamente una notificación a la **persona usuaria apoderado** donde se informa del **revocamiento**.

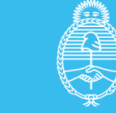